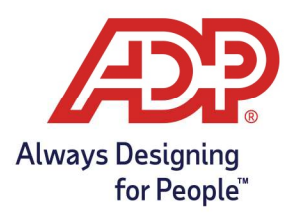

## Mobile Guide – Installing the ADP Mobile Solutions App

## Installing the ADP Mobile Solutions App

1. Search for **ADP** in your mobile devices' app store, choose **ADP Mobile Solutions**.

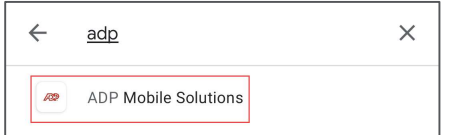

2. Select Install.

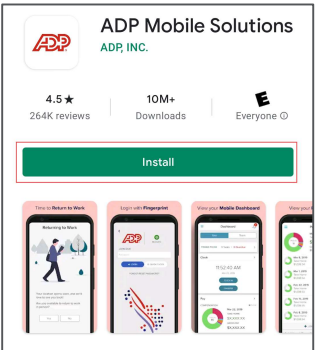

3. Once installation has been completed, choose **Open**.

| ÷   |                    | Q :             |
|-----|--------------------|-----------------|
| æ   | ADP M<br>ADP, INC. | obile Solutions |
| Uni | nstall             | Open            |

4. On the welcome screen enter your **MyAccess User ID**, select **Next**.

|         | (ID)            |  |
|---------|-----------------|--|
|         | Good Afternoon  |  |
| USER ID |                 |  |
| User II | )               |  |
| Save I  | My User ID      |  |
|         | NEXT            |  |
|         | FORGOT USER ID? |  |

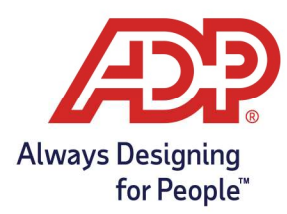

## Mobile Guide – Installing the ADP Mobile Solutions App

5. Enter **Password**, select Login.

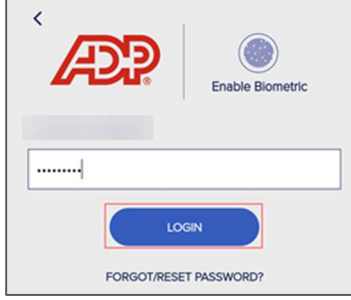

• Alternatively, biometric sign on can be initiated on this screen.

## To enable biometric sign on:

1. Select Enable Biometric.

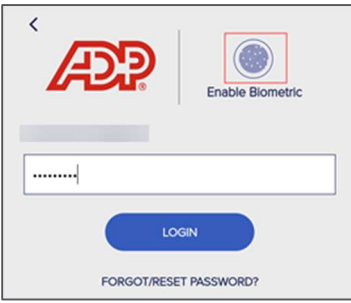

2. On the Log In with Ease page enter **Password**, select **Enable & Login**.

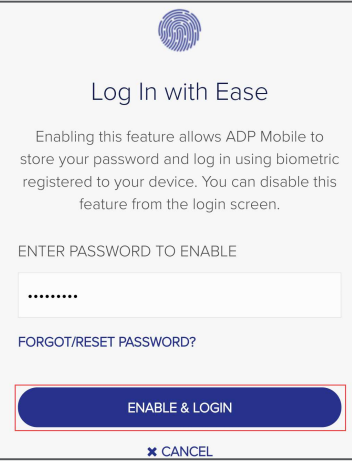

You have successfully installed the ADP Mobile Solutions app.